# 个税 APP 查询操作流程

# 一、个税 APP 的安装

在手机应用市场或浏览器中搜索"个人所得税"APP,下载并安装。

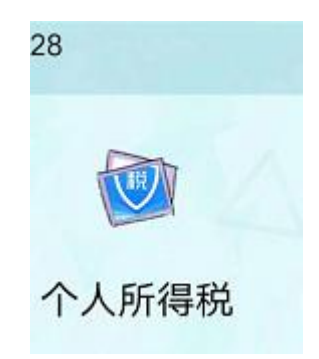

### 二、注册

个人中心→登录/注册→注册→人脸识别认证注册→填写 相关信息→开始人脸识别→填写相关注册信息→完成注册后 按所注册的账号、密码登录

| - □ ×    | - 🗆 ×                                                                                                    | - · · · · · · · · · · · · · · · · · · ·          |
|----------|----------------------------------------------------------------------------------------------------|--------------------------------------------------|
|          | 1142     1638     0       ●     个人所得税     □                                                                                                    | 《返回 我要查询                                         |
| 登录/注册    | 综合所得年度汇算 🛛 🔫 💌 🛛 🔍                                                                                                    | ■ 申报信息查询                                         |
| ▲ 个人信息 > | "每一次改变,都是为了<br>做得更好"                                                                                                    | 申报查询 > 已填报的各项报表的查询                               |
| 2 任职受雇信息 |                                                                                                    | 专项附加扣除信息查询<br>已填报的各项专项附加扣除记录的查询                  |
| メ 家庭成员信息 |                                                                                                    | 收入纳税明细查询                                         |
| ■ 银行卡 >  |                                                                                                    | 已申报收入的查询及异议申诉                                    |
| ♥ 安全中心   | 🌲 关于自然人电子税务局未授权任何第三方 >                                                                                                    | 备案信息查询                                           |
| ⑦ 帮助 >   | 東 热点专题                                                                                                    | 天使投资个人所得税抵扣备案查询<br>已备案的创投企业和天使投资个人符合规定投资行为查<br>询 |
| 🕠 我要咨询   | 所有数据截止至2020年1月30日                                                                                                    | 非货币性资产投资分期缴纳备案查询                                 |
| 关于 >>    | 立即进入                                                                                                    | 已备案的非货币性资产投资分期缴纳查询                               |
|          | ₿ 常用业务                                                                                                    | 税收优惠备案查询 >> 已备案的其他税收优惠事项查询                       |
|          | ○      □     □     □     □     □     □     □     □     □     □     □     □     □     □     □     □     □     □     □     □     □     □     □     □     □     □     □     □     □     □     □     □     □     □     □     □     □     □     □     □     □     □     □     □     □     □     □     □     □     □     □     □     □     □     □     □     □     □     □     □     □     □     □     □     □     □     □     □     □     □     □     □     □     □     □     □     □     □     □     □     □     □     □     □     □     □     □     □     □     □     □     □     □     □     □     □     □     □     □     □     □     □     □     □     □     □     □     □     □     □     □     □     □     □     □     □     □     □     □     □     □     □     □     □     □     □     □     □     □     □     □     □     □     □     □     □     □     □     □     □     □     □     □     □     □     □     □     □     □     □     □     □     □     □     □     □     □     □     □     □     □     □     □     □     □     □     □     □     □     □     □     □     □     □     □     □     □     □     □     □     □     □     □     □     □     □     □     □     □     □     □     □     □     □     □     □     □     □     □     □     □     □     □     □     □     □     □     □     □     □     □     □     □     □     □     □     □     □     □     □     □     □     □     □     □     □     □     □     □     □     □     □     □     □     □     □     □     □     □     □     □     □     □     □     □     □     □     □     □     □     □     □     □     □     □     □     □     □     □     □     □     □     □     □     □     □     □     □     □     □     □     □     □     □     □     □     □     □     □     □     □     □     □     □     □     □     □     □     □     □     □     □     □     □     □     □     □     □     □     □     □     □     □     □     □     □     □     □     □     □     □     □     □     □     □     □     □     □     □     □     □     □     □     □     □     □     □     □     □     □     □     □     □     □     □     □     □     □     □ | ↓其他查询                                            |

(申请人已下载安装并注册登录的可跳过以上步骤)

三、查询(注意: 先在个人中心中查看被查询人身份信息

# 是否与申请人一致)

我要查询→收入纳税明细查询→选择相应需查询的年度 后点"查询"(年度选择 2021 年、2022 年)图 1→选择相应月份 (选择申请的前 12 个月,例如是 2022 年 11 月申请的,就选 择 2021 年 11 月至 2022 年 10 月)点击">"图 2→将页面上划 至"本期收入与扣除详情"图 3→将查询结果拍摄上传住房保 障管理信息系统(拍摄时将对应的被查询人的身份证件放置查 询结果边上图 4,以便区分所查的信息对应的被查询人)。同时, 将(选择申请的前 12 个月)查询结果合计后填入查询单,申 请人确认签字、居委会盖章后一并上传住房保障管理信息系 统。

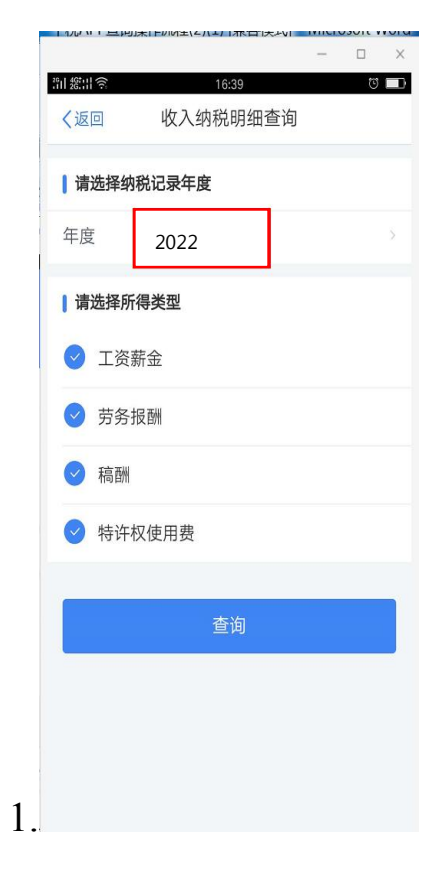

| 收入合计 ⑦   | :          |        | )  |
|----------|------------|--------|----|
| 已申报税额合   | <b>计</b> : | 1      |    |
| 工资薪金     |            | 2022-( | 09 |
| 所得项目小类   | : 正常工资薪金   | >      | ٢  |
| 扣缴义务人:   | 三明市        |        |    |
| 收入:      | )元         |        | L  |
| 已申报税额:   | 0.00元      |        |    |
| 工资薪金     |            | 2022-1 | 10 |
| 所得项目小类   | : 正常工资薪金   | 7      |    |
| 扣缴义务人:   | 三明ī        |        |    |
| 收入:      | 元          |        |    |
| 口由据和2001 | 0.007      |        |    |

| く返回   | 收入纳税明细详 | 情 申诉    |  |
|-------|---------|---------|--|
| 关:    | 后       | 第一税务分局  |  |
| 申报渠道: |         | 其他      |  |
| 申报日期: | [       | 2022-10 |  |
| 税款所属期 | 抈:      | 2022-10 |  |

温馨提示:专项附加扣除已体现在税款计算过程 中,在本期数据中不予显示。您可在"税款计算-累 计收入与扣除详情-累计专项附加扣除"中查看。查 看税款计算

#### 本期收入与扣除详情

3.

| 本期收入:<br>本期免税收入: 0.<br>本期减除费用: 5000.<br>本期专项扣除: | 7   |
|-------------------------------------------------|-----|
| 本期免税收入: 0.<br>本期减除费用: 5000.<br>本期专项扣除:          | 5   |
| 本期减除费用: 5000.<br>本期专项扣除:                        | 00元 |
| 本期专项扣除:                                         | 00元 |
|                                                 | 3元▼ |
| 本期其他扣除:                                         | 元▼  |
| 本期准予扣除的捐 0.<br>赠项目:                             | 00元 |

4.

| The second second secon | ALC: NO                                                               |
|----------------------------------------------------------------------------------------------------|-----------------------------------------------------------------------|
| -                                                                                                    |                                                                       |
| -                                                                                                    | -                                                                     |
|                                                                                                    |                                                                       |
| 1                                                                                                    | and the second second                                                 |
| く返回 收入纳税時                                                                                                    | 月细详情 申诉                                                               |
| 关:                                                                                                    | 局第一税务分质                                                               |
| 申报渠道:                                                                                                    | 其他                                                                    |
|                                                                                                    |                                                                       |
| 甲报日期:                                                                                                    | 2022-10                                                               |
| 税款所属期:                                                                                                    | 2022-10                                                               |
|                                                                                                    |                                                                       |
| 温馨提示:专项附加扣除已                                                                                                    | 体现在税款计算过程                                                             |
| 這署提示:专项附加扣除已<br>中,在本期数据中不予显示<br>计收入与扣除详情-累计专口                                                                                                    | 体现在税款计算过程<br>。 您可在"税款计算·累<br>时加扣除"中查看。 查                              |
| 温馨提示:专项附加扣除已<br>中,在本期数据中不予显示<br>计收入与扣除详情-累计专项<br>看税款计算                                                                                                    | 体现在税款计算过程<br>。 您可在"税款计算-累<br>时加扣除"中查看。 查                              |
| 温馨提示:专项附加扣除已<br>中,在本期数据中不予显示<br>计收入与扣除详情累计专项<br>看税款计算<br>【本期收入与扣除详情                                                                                                    | 体现在税款计算过程<br>。 您可在"税款计算-累<br>谢加扣除"中查看。 查                              |
| 温馨提示:专项附加扣除已<br>中,在本期数据中不予显示<br>计收入与扣除详情-累计专项<br>看积款计算<br>【本期收入与扣除详情<br>本期收入:                                                                                                    | 体现在税款计算过程<br>。您可在"税款计算-累<br>附加扣除"中查看。查                                |
| 温馨提示:专项附加扣除已<br>中,在本期数据中不予显示<br>计收入与扣除详情-累计专项<br>看税款计算<br>【本期收入与扣除详情<br>本期收入:<br>本期收入:<br>本期免税收入:                                                                                                    | 体现在税款计算过程<br>。您可在"税款计算-累<br>附加扣除"中查看。查<br>的加扣除"中查看。查<br>0.00元         |
| 温馨提示:专项附加扣除已<br>中,在本期数据中不予显示<br>计收入与扣除详情·累计专项<br>看税款计算<br>【本期收入与扣除详情<br>本期收入:<br>本期免税收入:<br>本期免税收入:<br>本期流除费用:                                                                                                    | 体现在税款计算过程<br>。您可在"税款计算-累<br>附加扣除"中查看。查<br>0.00元<br>5000.00元           |
| 温馨提示:专项附加扣除已<br>中,在本期数据中不予显示<br>计收入与扣除详情-累计专项<br>看犯款计算<br>【本期收入与扣除详情<br>本期收入:<br>本期收入:<br>本期规心、<br>本期规称费用:<br>本期专项扣除:                                                                                                    | 体现在税款计算过程<br>。您可在'税款计算·累<br>附加扣除'中查看。查<br>0.00元<br>5000.00元<br>3元、    |
| 溫馨提示:专项附加扣除已中,在本期数据中不予显示<br>计收入与扣除详情-累计专号<br>看税款计算 ▲期收入与扣除详情-累计专号<br>有税款计算 本期收入:<br>本期收入:<br>本期收入: 本期收入: 本期收入: 本期收入: 本期收入: 本期收入: 本期收入: 本期收入: 本期收入: 本期收入: 本期收入: 本期收入: 本期收入: 本期收入: 本期收入: 本期收入: 本期收入: 本期收入:                                                                                                     | 体现在税款计算过程<br>。 您可在'税款计算-累<br>附加扣除'中查看。 查<br>0.00元<br>5000.00元<br>3元 、 |

|               | _                                       |          | × |
|---------------|-----------------------------------------|----------|---|
| 11:03<br>< 返回 | ○ ● ● ● ● ● ● ● ● ● ● ● ● ● ● ● ● ● ● ● | il Sil 🗖 | þ |
|               |                                         |          |   |
| 请选择纳          | 税记录年度                                   |          |   |
| 年度            | 2021                                    |          | 2 |
| 请选择所          | 得类型                                     |          |   |
| ✓ 工资薪         | 寄金                                      |          |   |
| ✓ 劳务打         | 反翻                                      |          |   |
| ◎ 稿酬          |                                         |          |   |
| < ● 特许林       | 又使用费                                    |          |   |
|               |                                         |          |   |
|               | 查询                                      |          |   |
|               |                                         |          |   |
|               |                                         |          |   |
|               |                                         |          |   |
|               |                                         |          |   |
|               |                                         |          |   |
|               |                                         |          |   |